## 個人インターネットバンキング トークン交換手順

1. きんしんのインターネットバンキングの「ログインはこちら」をクリックしてください。

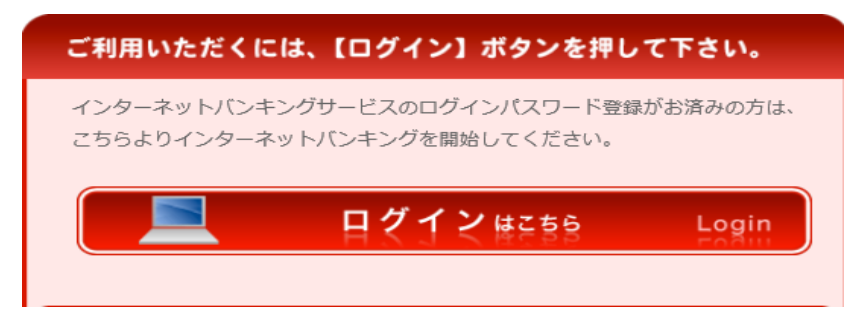

2. 画面下の「交換」をクリックしてください。

| 契約者ID(利用者番号)                | し<br>ワンタイムパスワード          |
|-----------------------------|--------------------------|
| パスワード                       | 利用開始                     |
| 三 ソフトウェアキーボード入力             | 交換 >                     |
| ロクイン ><br>回 ログインでお回りの場合はこちら | 利用中止 >                   |
|                             | <u> 日 ワンタイムパスワードのご案内</u> |

③「契約者ID」を入力してください。
 ②「ログインパスワード」を入力してください。
 ③「次へ」をクリックしてください。

| ● トークンの交換について                                    | :                                                |                                      |
|--------------------------------------------------|--------------------------------------------------|--------------------------------------|
| <ul> <li>トークンの交換には、</li> </ul>                   | 、現在登録しているトークンと新しく登録する                            | トークンの両方をご用意ください。                     |
| <ul> <li>スマートフォンやパ</li> <li>合は、ワンタイムパ</li> </ul> | ソコン、ハードウェアトークンの故障・紛失等(<br>スワードの交換ができませんので、当金庫まで; | こより現在登録しているトークンが使用できない場<br>お問合せください。 |
|                                                  |                                                  |                                      |
| トークンの準備方法について                                    |                                                  | +                                    |
|                                                  |                                                  |                                      |
| 約考10(利田考悉号)                                      | ・ログインパフロードの入力                                    |                                      |
|                                                  |                                                  |                                      |
| 四約者ID(利用者番号)                                     | 必須<br>10000XXXXXX                                |                                      |
|                                                  |                                                  |                                      |
|                                                  | 0                                                |                                      |

4. ①旧の「VIP Access」を起動してください。
 ②「VIP Access」に表示されている「ワンタイムパスワード」を入力してください。
 ③「次へ」をクリックしてください。

| ①<br>VIP Access<br>VIP Access<br>F-クンID<br>VSHM584545<br>ワンタイムパスワード<br>92283 | - ×<br>17<br>8 |
|------------------------------------------------------------------------------|----------------|
| ワンタイムパスワード交換 Symantec                                                        |                |
| 現ワンタイムパスワード認証 新ワンタイムパスワード認証 処理結果 ID Protect                                  | ion            |
| 現ワンタイムパスワードの認証                                                               |                |
| パスワード(半角数字) 必須 ●●●●●●●                                                       |                |
| ワンタイムパスワード ミ                                                                 |                |
| 表示されたら桁の数字を<br>パスプード入力側に入力<br>してください                                         |                |
| #同じパスワードは準備して<br>物行できませんので、<br>新たなパスワートを使用ください<br>飲たなパスワードは10名く              |                |
| ます<br>※ソフトウェアトークンの両面に<br>ついては、アプリのバージョン<br>アップ等で変更となる場合が<br>あります             |                |
| 3                                                                            |                |
| < ログイン画面に戻る                                                                  |                |

5. ①新しい「個人ワンタイムパスワード」を起動してください。
②新しい「個人ワンタイムパスワード」に表示されている「シリアル番号」を入力してください。
③新しい「個人ワンタイムパスワード」に表示されている「ワンタイムパスワード」を入力してください。
④「登録」をクリックしてください。

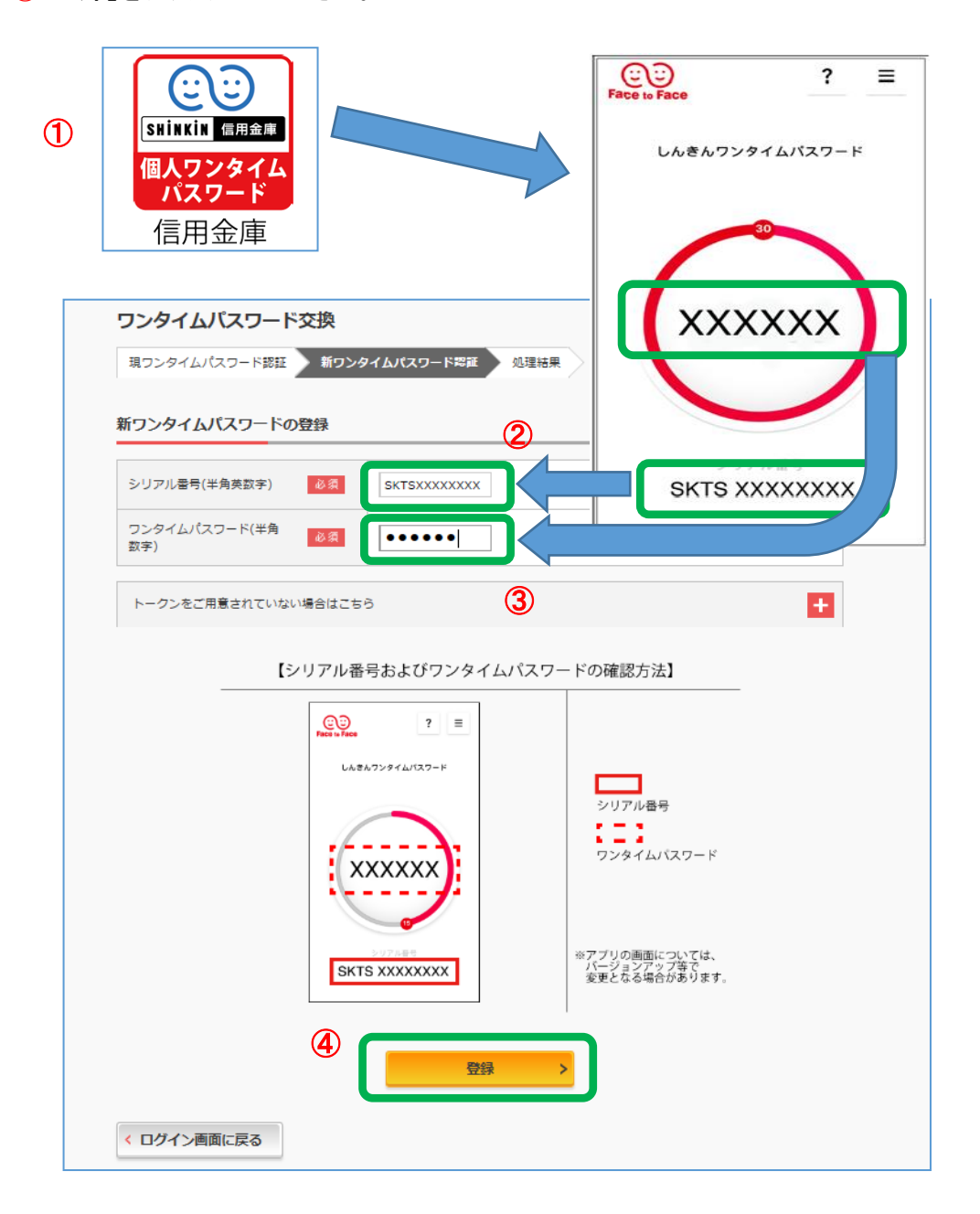

ワンタイムパスワードの登録が完了しました。」と表示されましたら、 利用登録は完了です。 「ログイン画面に戻る」をクリックしてください。

| ワンタイムパスワード交換                                                                      | <b>英</b>           | ? この画面のヘルプ   |  |  |  |
|-----------------------------------------------------------------------------------|--------------------|--------------|--|--|--|
| 現ワンタイムパスワード認証 第                                                                   | 新ワンタイムパスワード認証 処理結果 |              |  |  |  |
| ワンタイムバスワードの登録が完了しました。         受付番号:0H11205QINQB         受付時刻:2018年05月31日10時11分30秒 |                    |              |  |  |  |
|                                                                                   | 変更後                | 変更前          |  |  |  |
| シリアル番号                                                                            | XXXXXXXXXXXX       | XXXXXXXXXXXX |  |  |  |
| < ログイン画面に戻る                                                                       |                    |              |  |  |  |